Основы работы с SVN Что такое SVN, как она работает, как с ней будем работать мы

Речистов Григорий Сергеевич

Лаборатория Интел, проект MDSP

25 сентября 2010г.

イロト 不同 トイヨト イヨト ヨー うらう

### Subversion a.k.a. SVN

- Централизованная система управления версиями
- Используется для облегчения взаимодействия разработчиков при работе над большими проектами
- Основное применение хранение файловых структур текстовых файлов (.txt, .c, .h, .cpp, .xml ...); двоичные файлы (.doc, .pdf, .bmp) также поддерживаются.

# Совместная разработка

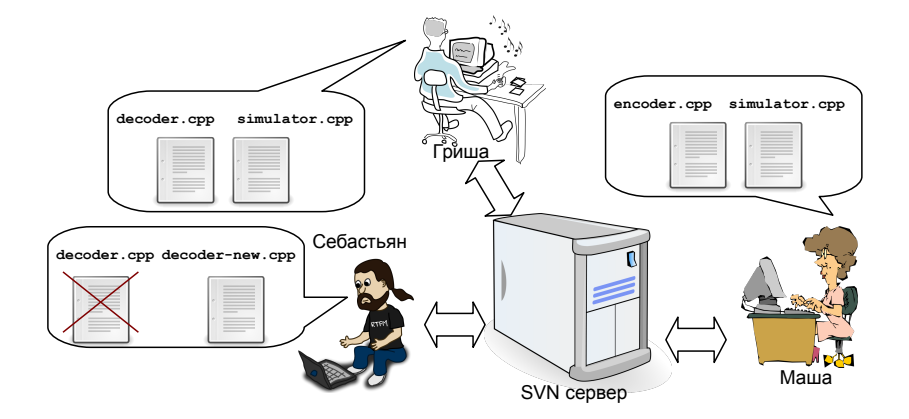

3

◆□▶ ◆□▶ ◆臣▶ ◆臣▶ 臣 のへで

# Как это помогает при работе

- Хранит всю историю изменений всех файлов, включая удалённые. Позволяет легко просматривать различия между версиями.
- При операциях передаёт лишь изменения файлов, экономя трафик.
- Позволяет в большинстве случаев автоматически разрешать конфликты версий.
- Обеспечивает атомарность и изоляцию изменений: состояние хранилища всегда корректно.

# Чем SVN не является

Распределённым хранилищем: все файлы хранятся только на одном сервере, клиенты имеют лишь их временную копию.

Файловой системой: используются нижележащие ФС для хранения файлов.

Базой данных: БД используется лишь сервером для хранения служебной информации.

Веб-сервером: существует несколько способов получения данных с сервера: http, https, file, WebDAV, svn, svn+ssh.

・ロト ・回 ・ ・ ヨ ・ ・ ヨ ・ うへぐ

# Цикл работы в системе контроля версий

- 1. Обновление рабочей копии из хранилища (svn update) или ее создание (svn checkout).
- 2. Изменение рабочей копии.
- При необходимости дополнительное обновление, для получения изменений, зафиксированных в хранилище другими пользователями и слияния этих изменений со своими (svn update).
- 4. Фиксация своих изменений (и/или результатов слияния) в хранилище (svn commit).

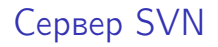

# Не в этот раз :-)

7

◆□▶ ◆□▶ ◆臣▶ ◆臣▶ 臣 のへで

# Клиенты SVN

Используются непосредственными разработчиками проекта, т.е. всеми нами.

- Графические
  - TortoiseSVN (Windows only)
  - SmartSVN (Java)
- Консольные
  - CygWin: svn.exe
  - \$ sudo apt-get install subversion
  - # yum install subversion
  - # cd /usr/ports/devel/subversion && make install

# Как поставить TortoiseSVN

- Скачать инсталлятор с официального сайта http://tortoisesvn.net/downloads
- 2. Установить TortoiseSVN.
- 3. Перезагрузиться :-)
- 4. Проверить, что в контекстном меню Проводника появился пункт TortoiseSVN.

| 2 | cuments\GIMPPortable |                             |        | •              | 🗲 Go Links   | ,   |
|---|----------------------|-----------------------------|--------|----------------|--------------|-----|
|   | Name 🔺               |                             |        | Size           | Туре         |     |
| i | САрр                 |                             |        |                | File Folder  |     |
| 1 | Data                 |                             |        |                | File Folder  |     |
| l | Other                |                             |        |                | File Folder  |     |
| l | GIMPPortable.exe     |                             |        | 91 KB          | Application  |     |
| l | help.html            | View                        | •      | 6 KB           | Opera Web Do | 200 |
|   |                      | Arrange Icons By<br>Refresh | ,      |                |              |     |
|   |                      | Customize This Eolder       |        |                |              |     |
| l |                      |                             |        |                |              |     |
| l |                      | Paste Shortcut              |        |                |              |     |
| l |                      | Undo Rename                 | Ctrl+Z |                |              |     |
| 1 |                      | SVN Checkout                |        |                |              |     |
|   |                      | TortoiseSVN 🔧               | •      | Repo-browser   |              |     |
|   |                      | New                         | •      | 🐴 Export       |              |     |
|   |                      | Properties                  |        | Create reposit | tory here    |     |
|   |                      |                             |        | Almport        |              |     |
|   |                      |                             |        | Settings       |              |     |
|   |                      |                             |        | ? Help         |              |     |
|   |                      |                             |        | About          |              |     |
|   |                      |                             |        |                |              |     |

Как использовать «Черепаху» для того, чтобы получить код нашего проекта

1. В контекстном меню проводника выбрать пункт SVN Checkout

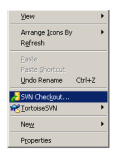

2. Указать «URL of repository»
 https://mdsp.googlecode.com/svn/trunk

| Checkout                                             | ×          |         |          |
|------------------------------------------------------|------------|---------|----------|
| Repository                                           | _          |         |          |
| LRL of repository:                                   |            |         |          |
| 📧 https://mdsp.googlecode.com/svn/trunk 💌 🚥          |            |         |          |
| Checkout grectory:                                   |            |         |          |
| C:\Documents and Settings\grechist\My Documents\mdsp |            |         |          |
|                                                      |            |         |          |
| Checkout Depth                                       | <b>-</b> - |         |          |
| Fully recursive                                      |            |         |          |
| Conit externals                                      |            |         |          |
|                                                      |            |         |          |
| Revision                                             |            |         |          |
| HEAD revision                                        |            |         |          |
| C Bevision Show log                                  |            |         |          |
|                                                      | <u>.</u>   |         |          |
| OK Cancel Help                                       | 1          |         |          |
|                                                      | -4         |         |          |
|                                                      |            |         |          |
|                                                      | а њ.       | < All 1 | <br>= b. |
| < □                                                  | ⊐ ▶        | < ₽     | ₹. ►     |

Как использовать «Черепаху» для того, чтобы получить код нашего проекта

3. Наблюдаем процесс получения файлов!

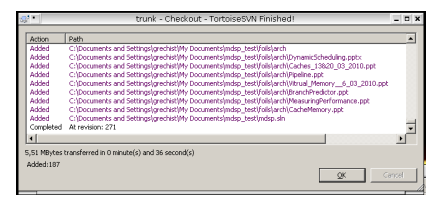

4. Все файлы под управлением SVN помечены зелёной галочкой

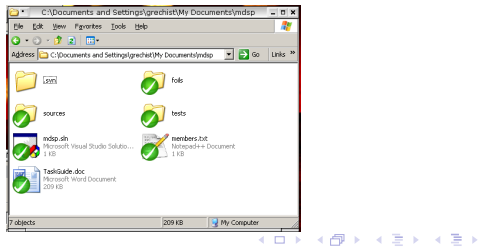

# Модификация рабочей копии

- Содержимое файлов как вам угодно: Visual Studio, Блокнот, Eclipse, Vim, Emacs, только не Word! Рекомендации:
  - Windows: Notepad++ http://notepad-plus-plus.org/ru/download.
  - Linux/BSD: Kate, Gedit, любой редактор с подсветкой синтаксиса.

 Изменение имён файлов, добавление новых, перемещение — через меню TortoiseSVN.

| e Çde ya     | na Figvaritas [cels [jelp      |                              |                         |
|--------------|--------------------------------|------------------------------|-------------------------|
|              |                                |                              |                         |
| 100 C        | Localesce and settings greater | My Documence (               | inalp_sex               |
| 56 ^         |                                |                              | San Type                |
| om<br>Infe   |                                |                              | The P                   |
| ED.J.CES     |                                |                              | Field                   |
| 1095         |                                |                              | rie f                   |
| ndip.iin     |                                |                              | 140 Pice                |
| seabers.txt  | Open                           |                              | 148 Note                |
| TeskQuide.dc | Eak                            |                              | 209 KB P9679            |
|              | 7-0p                           |                              |                         |
|              | Compare to "ArraFid32.eoe"     |                              |                         |
|              | Select Left Side to Compare    |                              |                         |
|              | Cok with Notepad++             |                              |                         |
|              | open wetty                     |                              |                         |
|              | SW Update                      |                              |                         |
|              | SN Connt                       |                              |                         |
|              | * [otoes3W                     | <ul> <li>QFI with</li> </ul> | previous version        |
|              | Scan for threats               | Show jug                     | 2                       |
|              | Condito                        | . Espo-bri                   | ower                    |
|              | agan                           | - Owek for                   | r mod(kalions           |
|              | 0.6                            | Rentsion                     | graph                   |
|              | Soba                           | C Linderen                   | to revelation           |
|              | Greate Shortout                | 2 Encarre                    |                         |
|              | Delete                         | × Delate                     |                         |
|              | Renage                         | Get los                      |                         |
|              | Pysperties                     |                              |                         |
|              |                                | Di tett                      | (og                     |
|              |                                | V Marca                      |                         |
|              |                                | - Lorgers                    | ·                       |
|              |                                | Quane                        |                         |
|              |                                | Celebe a                     | nd add to ignore list • |
|              |                                | 🚑 Propertie                  | e)                      |
|              |                                | W Settings                   |                         |
|              |                                | 2 144                        |                         |
|              |                                | Albert                       |                         |

< ロ > < 同 > < 回 > < 回 > < □ > < □ >

### Как сделать свои правки доступными для других

#### 1. Выбираем пункт SVN Commit

| A <u>d</u> dress 隘 | C:\Documents and S                            | ettings\grechist\My Documer                   | nts\mdsp_te | est          |          | -                                         |
|--------------------|-----------------------------------------------|-----------------------------------------------|-------------|--------------|----------|-------------------------------------------|
| <u> </u>           | J.svn                                         | ⊻iew                                          | •           |              | 9        |                                           |
|                    |                                               | Arrange Icons By<br>Refresh                   | •           |              |          | sources                                   |
| te                 | ests                                          | Customize This Eolder                         |             | udio Solutio | <b>O</b> | members.txt<br>Notepad++ Document<br>1 KB |
|                    | askGuide.doc<br>licrosoft Word Docum<br>09 KB | Paste<br>Paste Shortcut<br><b>Undo Delete</b> | Ctrl+Z      |              |          |                                           |
|                    |                                               | 🕐 SVN Update                                  |             |              |          |                                           |
|                    |                                               | SVN <u>C</u> ommit<br>CortoiseSVN             | •           |              |          |                                           |
|                    |                                               | New                                           | •           |              |          |                                           |
|                    |                                               | P <u>r</u> operties                           |             |              |          |                                           |

# 2. Отмечаем те файлы, которые хотим зафиксировать, пишем комментарий к операции.

| ammit to:                                                                                     | galgreenschrif becantencal = er k |
|-----------------------------------------------------------------------------------------------|-----------------------------------|
| Message:                                                                                      |                                   |
| Recent messages                                                                               |                                   |
| Very important change!                                                                        |                                   |
|                                                                                               |                                   |
|                                                                                               |                                   |
|                                                                                               |                                   |
|                                                                                               |                                   |
|                                                                                               |                                   |
|                                                                                               |                                   |
|                                                                                               |                                   |
| Changes made (double-click on file for diff):                                                 |                                   |
| Path                                                                                          |                                   |
| Members.txt                                                                                   |                                   |
|                                                                                               | 1 files selected 1 files total    |
| Select / deselect all     Select / deselect all     Show externals from different reportance. | 1 100 Solderdy 1 1103 Colu        |
| Keep joks                                                                                     |                                   |
| Koon changelists                                                                              | OK Cancel Help                    |

#### 3. Ой, просит пароль! Где же его взять?

| Authentication                                                                     |                                    |  |  |  |  |  |  |  |
|------------------------------------------------------------------------------------|------------------------------------|--|--|--|--|--|--|--|
| <https: mdsp.googlecode.com:443=""> Google Code Subversion<br/>Repository</https:> |                                    |  |  |  |  |  |  |  |
| Requests a                                                                         | Requests a username and a password |  |  |  |  |  |  |  |
| <u>U</u> sername:                                                                  |                                    |  |  |  |  |  |  |  |
| Password:                                                                          |                                    |  |  |  |  |  |  |  |
| Save authentication                                                                |                                    |  |  |  |  |  |  |  |
|                                                                                    | OK Cancel                          |  |  |  |  |  |  |  |

◆□▶ ◆□▶ ◆ □▶ ◆ □▶ □ のへぐ

Сгенерированый пароль для доступа к репозиториям можно найти в настройках сервиса **Google code** 

https://code.google.com/hosting/settings

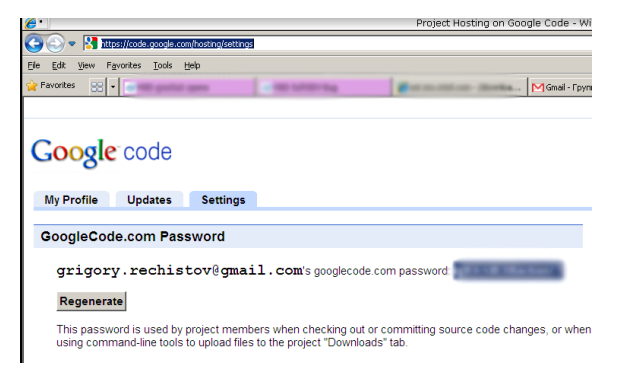

# Продолжаем...

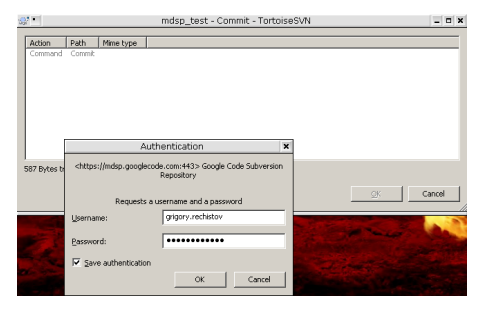

| 8       | •                                                  | mdsp_test - Commit - TortoiseSVN Finished!                                                                                                    |           | _ D ×  |
|---------|----------------------------------------------------|----------------------------------------------------------------------------------------------------|-----------|--------|
| A       | iction                                             | Path                                                                                                    | Mime type |        |
| S N S O | ommand<br>lodified<br>iending content<br>iompleted | Commit<br>Cillocuments and Settingslyrechist/My DocumentsImdsp_test(members.txt<br>Cillocuments and Settingslyrechist/My DocumentsImdsp_test(members.txt<br>At revision: 272 |           |        |
|         |                                                    |                                                                                                    |           |        |
|         |                                                    |                                                                                                    |           |        |
| 4 k     | Bytes transferre                                   | d in 2 minute(s) and 42 second(s)                                                                                                    |           |        |
| 10.     | Juneo: 1                                           |                                                                                                    | QK        | Gansel |
| -       |                                                    |                                                                                                    |           |        |

# Продолжаем...

| s? •        |                                                                                                    | mdsp_test - Commit - Tortoise                     | SVN                    | - 0  | X   |
|-------------|----------------------------------------------------------------------------------------------------|---------------------------------------------------|------------------------|------|-----|
| Autor       | Duth Marshare                                                                                                    |                                                   |                        |      | _   |
| Command     | Commit                                                                                                    |                                                   |                        | _    | -   |
|             |                                                                                                    |                                                   |                        |      |     |
|             |                                                                                                    |                                                   |                        |      |     |
|             |                                                                                                    |                                                   |                        |      |     |
|             |                                                                                                    |                                                   |                        |      |     |
|             |                                                                                                    |                                                   |                        |      |     |
|             |                                                                                                    | the exclosed on the second second                 |                        |      |     |
|             | Au                                                                                                    | thentication ×                                    |                        |      |     |
| 587 Bytes t | <https: mdsp.googlec<="" th=""><th>ode.com:443&gt; Google Code Subversion<br/>Repository</th><th></th><th></th><th></th></https:> | ode.com:443> Google Code Subversion<br>Repository |                        |      |     |
|             |                                                                                                    |                                                   | QK Ca                  | ncel |     |
|             | Requests a                                                                                                    | username and a password                           |                        | _    | -// |
|             | Username:                                                                                                    | grigory.rechistov                                 | Constant of the second |      | 2   |
|             | O annual a                                                                                                    |                                                   | and the second second  | 2.   |     |
|             | Easeword:                                                                                                    |                                                   |                        |      |     |
|             | Save authentication                                                                                                    |                                                   |                        |      |     |
|             |                                                                                                    | OK Cancel                                         |                        |      |     |
|             |                                                                                                    |                                                   |                        |      |     |

# Ура! Наши изменения теперь в репозитории!

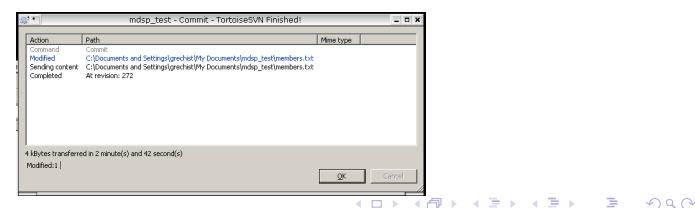

# Задание

- 1. Установить TortoiseSVN.
- 2. Выкачать исходное дерево проекта MDSP.
- 3. Найти файл members.txt.
- 4. Добавить в его конец собственное имя.
- 5. Залить изменённый файл в хранилище SVN.

# Где подробнее узнать про SVN

- 🔋 Wikipedia http://ru.wikipedia.org/wiki/Subversion
- 🔋 Официальное руководство http://svnbook.red-bean.com
- Pyководство TortoiseSVN (из контестного меню).
- Данная презентация доступна по адресу
  - http: //atakua.doesntexist.org/public/svn\_basics.pdf

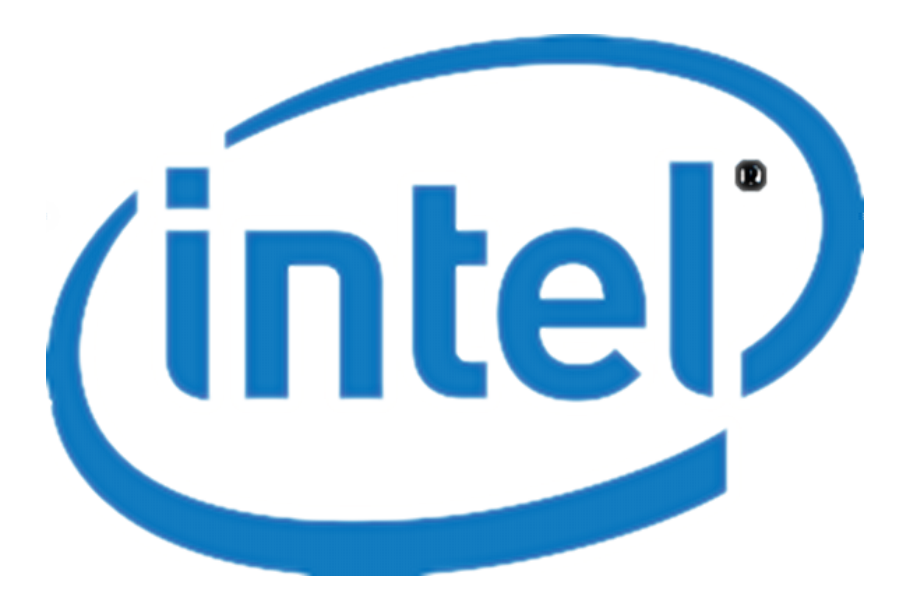

・ロト ・四ト ・ヨト ・ヨト